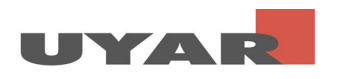

# Content

| 1 | EN - | - Configuration Uyar-Video-Encoder | 2   |
|---|------|------------------------------------|-----|
|   | 1.1  | Reset                              | 2   |
|   | 1.2  | Make settings on the PC            | 2   |
|   | 1.3  | Settings on the UVE                | 5   |
|   | 1.4  | Start Live-View                    | .10 |

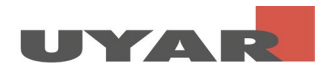

## 1 EN - Configuration Uyar-Video-Encoder

#### 1.1 Reset

Note: Please do <u>not</u> reset the device if it has been pre-commissioned by Uyar.

Connect the Uyar video encoder to the socket via the 12V socket using the power supply unit supplied. There is a reset button (RST) on the front side of the IP encoder, which is used to carry out an initialization reset of the encoder. If you are using the device for the first time, it is essential to perform the reset after switching it on or after it has started up. Use a needle / paper clip and press the reset button for about 8 seconds. This initializes all parameters.

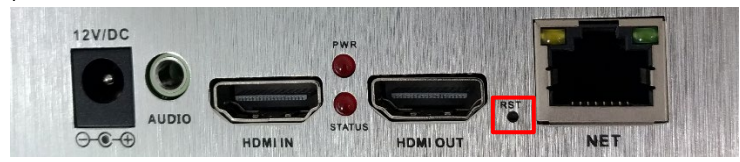

#### 1.2 Make settings on the PC

The standard IP address of the UVE is 192.168.0.31. The default username and password are both "admin".

Most customers cannot log into the UVE's user interface by entering 192.168.0.31 directly in the browser's address line. The reason is that the IP address of the PC is not in the same network segment and they cannot communicate with each other. In order to log into the user interface of the UVE, the IP address of the PC must first be changed.

Step 1: Connect the UVE to a PC / laptop using an Ethernet cable

Step 2: Open "View network connections"

| Vetwork Connections                                                                                                    | _           |       | ]    | × |
|----------------------------------------------------------------------------------------------------|-------------|-------|------|---|
| $\leftarrow   ightarrow   ightarrow $ | ~ Ū         | Searc | h Ne | 2 |
| Organize 🔻                                                                                                    | =<br>•<br>• | •     |      | ? |
| Ethernet       Ethernet 2         Network cable unplugged       Network cable unplugged         Intel(R) Ethernet Connection (4) I2       Sophos SSL VPN Adapter                                                                                                    |             |       |      |   |
| Mobilfunk<br>Not connected<br>Fibocom L830-EB<br>WLAN<br>uyarcom.de<br>Intel(R) Dual Band Wireles                                                                                                    | s-AC 82     |       |      |   |
| 4 items                                                                                                    |             |       | a    |   |

Errors and changes excepted

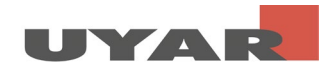

Step 3: Right mouse button> open properties (in some cases the user has to enter the administrator password)

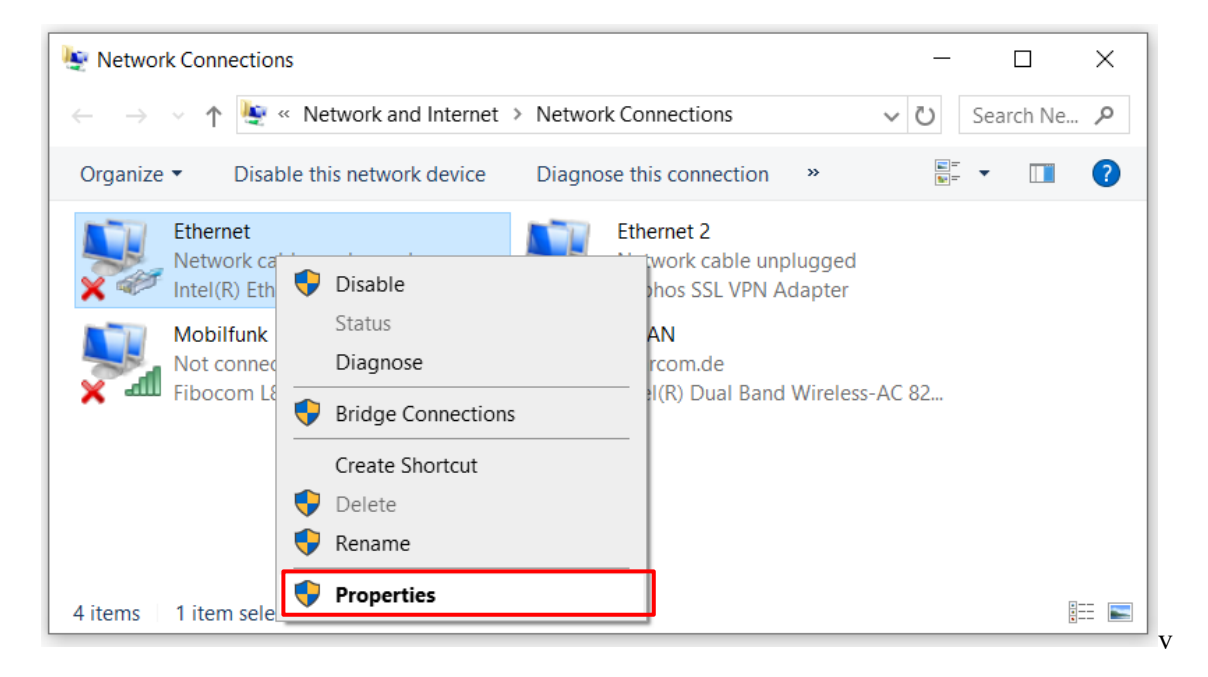

Step 4: Select "Internet Protocol Version 4 (TCP / IPv4)" and then click on properties

| <b>h</b>                                                     | ×     |
|--------------------------------------------------------------|-------|
| Networking Sharing                                           |       |
| Connect using:                                               |       |
| <b>.</b>                                                     |       |
| Configure                                                    |       |
| This connection uses the following items:                    |       |
| Client for Microsoft Networks                                | ^     |
| VMware Bridge Protocol                                       |       |
| File and Printer Sharing for Microsoft                       |       |
| Muse Uos Packet Scheduler                                    |       |
| Mismaeft Network Adapter Multiplever Pretocol                |       |
|                                                              |       |
|                                                              | × 1   |
|                                                              |       |
| Install Uninstall Properties                                 | ()    |
| Description                                                  |       |
| Transmission Control Protocol/Internet Protocol. The default | t     |
| wide area network protocol that provides communication       |       |
| across diverse interconnected networks.                      |       |
|                                                              |       |
| OK Ca                                                        | incel |
| OK Ca                                                        | 1001  |

Step 5: Please make a note of your IP address and standard gateway before you make the following changes. Your standard settings, because these standard settings must be set again after you have made the settings. Set the IP address to 192.168.0. \*\* (\*\* can be a number between 2 and 255, except 31). Set the subnet mask to 255.255.255.0 and the standard gateway to 192.168.0.1

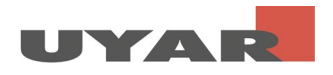

Complete the entry with "OK"

| Internet Protocol Version 4 (TCP/IPv4) Properties                                                                                                    |                                    |  |  |  |  |  |  |  |  |
|----------------------------------------------------------------------------------------------------|------------------------------------|--|--|--|--|--|--|--|--|
| General                                                                                                    |                                    |  |  |  |  |  |  |  |  |
| You can get IP settings assigned automatically if your network supports this capability. Otherwise, you need to ask your network administrator for the appropriate IP settings. |                                    |  |  |  |  |  |  |  |  |
| O Obtain an IP address automatical                                                                                                    | Obtain an IP address automatically |  |  |  |  |  |  |  |  |
| • Use the following IP address:                                                                                                    |                                    |  |  |  |  |  |  |  |  |
| IP address:                                                                                                    | 192.168.0.12                       |  |  |  |  |  |  |  |  |
| Subnet mask:                                                                                                    | 255.255.255.0                      |  |  |  |  |  |  |  |  |
| Default gateway:                                                                                                    | 192.168.0.1                        |  |  |  |  |  |  |  |  |
| Obtain DNS server address autom                                                                                                    | atically                           |  |  |  |  |  |  |  |  |
| • Use the following DNS server add                                                                                                    | resses:                            |  |  |  |  |  |  |  |  |
| Preferred DNS server:                                                                                                    | · · ·                              |  |  |  |  |  |  |  |  |
| Alternate DNS server:                                                                                                    | · · ·                              |  |  |  |  |  |  |  |  |
| Validate settings upon exit                                                                                                    | Ad <u>v</u> anced                  |  |  |  |  |  |  |  |  |
|                                                                                                    | OK Cancel                          |  |  |  |  |  |  |  |  |

Step 6: Complete the entry with "OK"

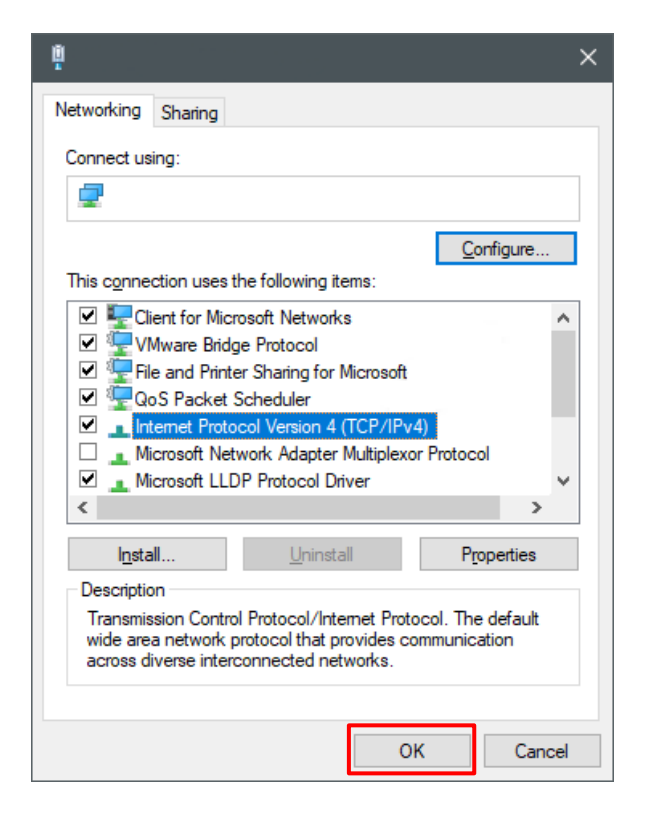

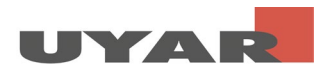

### 1.3 Settings on the UVE

Important: A camera must be connected to the Uyar video encoder and switched on! Otherwise the setting of the second stream is not possible correctly.

Step 1: Open your browser and enter 192.168.0.31 in the address bar. A password query will then open. Enter "admin" for the user name and "admin" for the password. Now the user interface of the UVE opens.

Step 2: In the user interface of the UVE you are first in the "Status" window. Information about the current settings of the main and substream can be read out here

| UY                                                                                                    |                                                              |                           |               | Service and | Language: English 🗸 |  |
|----------------------------------------------------------------------------------------------------|--------------------------------------------------------------|---------------------------|---------------|-------------|---------------------|--|
|                                                                                                    |                                                              | Status                    | Display -     |             |                     |  |
| Input Status                                                                                                    |                                                              |                           |               |             |                     |  |
| Interface type:HDMI<br>Video input:1920 x<br>Audio input:(16bit                                                           | 1080P @60<br>PCM) 48K                                        |                           |               |             |                     |  |
| Mainstream State                                                                                                    | JS                                                           |                           |               |             |                     |  |
| Video output:(H.264<br>Audio output:(AAC)<br>Multicast address:<br>RTMP address:Interr<br>SRT address :                   | ) 1920 * 1080 @30<br>2ch 48K 128000<br>et unreachable        |                           |               |             |                     |  |
|                                                                                                    |                                                              |                           |               |             |                     |  |
| Status                                                                                                    | Network                                                      | Main stream               | Second stream | Audio       | System              |  |
| Secondstream St<br>Video output:(H.26<br>Audio output:(AAC)<br>Multicast address:<br>RTMP address:Intern<br>SRT address : | atus<br>) 1280 * 720 #30<br>2ch 48% 128000<br>wt unreachable |                           |               |             |                     |  |
| Mainstream Live<br>RTSP stream address<br>HTTP stream address                                                             | View<br>::rtsp://192.168.0.31:5<br>:http://192.168.0.31:5    | 54/main<br>0000/main (ts) |               |             |                     |  |
| Secondstream Li<br>RTSP stream address<br>HTTP stream address                                                             | ve View<br>::rtsp://192.168.0.31:5<br>:http://192.168.0.31:5 | 554/ext<br>1000/ext (ts)  |               |             |                     |  |
| Status                                                                                                    | Network                                                      | Main stream               | Second stream | Audio       | System              |  |

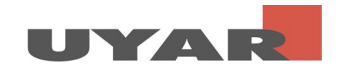

Step 3: In the "Network" section you can adapt the LAN settings to your corresponding network environment. It is necessary to assign a fixed IP address, which is excluded from the DHCP distribution. Therefore set DHCP to "Disable" and select the data for IP, Gateway, Subnet etc. according to your network.

| UY                                                                                                    |                                                                                                    |                 | Service and | Language: English 🗸 |  |
|----------------------------------------------------------------------------------------------------|----------------------------------------------------------------------------------------------------|-----------------|-------------|---------------------|--|
|                                                                                                    | Netwo                                                                                                    | ork Settings –  |             |                     |  |
| Network settings                                                                                                    |                                                                                                    |                 |             |                     |  |
| <pre>Wet type:<br/>DBCP:<br/>IF:<br/>Wetmark:<br/>Gaturay:<br/>DESO:<br/>DESO:<br/>DESO:<br/>LNS1:<br/>cos[DBCP]:<br/>KAC:</pre> | Ethemet ¥<br>Disable ¥<br>192.168.254.3<br>255.255.255.0<br>192.168.254.1<br>192.168.254.1<br>192.168.254.1<br>0<br>F4:69:D5:D0:13:AB | [0 - 63]        |             |                     |  |
| Status                                                                                                    | Network Main strea                                                                                                    | m Second stream | Audio       | System              |  |

After the entry, please scroll down and confirm the entry with "Set-up". You don't need to look at the wifi settings.

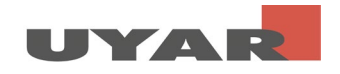

Step 4: Now select the following settings in "Main Stream". The encoding type is optionally h.264 or h.265, the frame rate is 30fps. The bit rate mode is cbr (constant-bit rate). The output size is 1920x1080. We recommend 5120 for the bit rate, which corresponds to 5MB / s.

Confirm the entries with "Set up".

| UY                                                                                                    | AR                                                                                                    |                         |                  | Service and | Language: English 🗸 | Þ |
|----------------------------------------------------------------------------------------------------|----------------------------------------------------------------------------------------------------|-------------------------|------------------|-------------|---------------------|---|
|                                                                                                    | Mains                                                                                                    | stream er               | ncoding se       | ettings –   |                     |   |
| Main stream so<br>Enc type<br>Profile<br>Frame rate:<br>Eitrate mode:<br>Group of picture<br>Output size<br>Eitrate<br>Fluctuate | H1264     V       imain profile     V       30     V       cbr     V       imain profile     V       30     V       cbr     V       imain profile     V       30     V       cbr     V       imain profile     V       imain profile     V       imain profile     V       imain profile     V       imain profile     V       imain profile     V       imain profile     V       imain profile     V       imain profile     V       imain profile     V       imain profile     V       imain profile     V | (5-6)<br>(2-2)<br>(16-1 | ]<br>0]<br>2000] |             |                     |   |
| Status                                                                                                    | Network                                                                                                    | Main stream             | Second stream    | Audio       | System              |   |

If you now scroll down the "Mainstream protocol settings" follow. Please set RTSP to "Enable".

| Mainstream pro  | tocol settings |           |                                                                                                    |                       |        |
|-----------------|----------------|-----------|----------------------------------------------------------------------------------------------------|-----------------------|--------|
|                 |                |           |                                                                                                    |                       |        |
| HTTP :          | /main          | TS        | ✓ Format: /mail                                                                                                    | ain (begin with "/")  |        |
| HTTP port:      | 8000           | [1-65535] |                                                                                                    |                       |        |
| HLS:            | /main.m3u8     | Disable   | Format:/mailes/mailes/maile | ain(begin with "/")   |        |
| HLS port:       | 8100           | [1-65535] |                                                                                                    |                       |        |
| RTSP:           | /main          | Enable    | Y Format: /s                                                                                                    | aain (begin with "/") |        |
| RTSP port:      | 554            | [1-65535] |                                                                                                    |                       |        |
| RTSP format:    | TS             |           |                                                                                                    |                       |        |
| RTSP server:    |                | Disable   | ~                                                                                                    |                       |        |
| SRT:            | Disable        |           |                                                                                                    |                       |        |
| SRT port:       | 7120           |           |                                                                                                    |                       |        |
| SRT delay:      | 120            | [ns]      |                                                                                                    |                       |        |
| SRT key:        |                |           |                                                                                                    |                       |        |
| SRT stream id:  |                |           |                                                                                                    |                       |        |
| Multicast IP:   | 232.255.42.42  | Disable   | ~                                                                                                    |                       |        |
| Multicast port: | 1234           | [1-65535] |                                                                                                    |                       |        |
| RTMP mode:      | rtmp 🗸         |           |                                                                                                    |                       |        |
|                 |                |           |                                                                                                    |                       |        |
| Status          | Network Main   | stream S  | econd stream                                                                                                    | Audio                 | System |
|                 |                |           |                                                                                                    |                       |        |

In addition, please set "ONVIF" to "Enable". You can also specify the channel name in the "ONVIF chn name" field. Choose any name here, such as the name of your machine in which is recorded. Then confirm the entries with "Set Up"

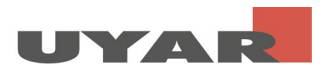

|   | SRT key:          |               |               |               |       |        |  |
|---|-------------------|---------------|---------------|---------------|-------|--------|--|
|   | SRT stream id:    |               |               |               |       |        |  |
|   | Multicast IP:     | 232.255.42.42 | Dis           | able          |       |        |  |
|   | Multicast port:   | 1234          | [1-6          | 5535]         |       |        |  |
|   | RTMP node:        | rtmp          |               |               |       |        |  |
|   | RIMP server ip:   | 192.168.0.4   | Dis           | able          |       |        |  |
|   | RTMP server port: | 1935          | [1-6          | 5535]         |       |        |  |
|   | RTMP app name:    | live          |               |               |       |        |  |
|   | RTMP stream name: | main          |               |               |       |        |  |
|   | RTMP user name:   |               |               |               |       |        |  |
|   | RTMP password:    |               |               |               |       |        |  |
|   | ONVIF:            | Enable Y      |               |               |       |        |  |
|   | ONVIF chn name:   | IPCamera      |               |               |       |        |  |
|   |                   | Setup         |               |               |       |        |  |
|   |                   | Set up        |               |               |       |        |  |
|   |                   |               |               |               |       |        |  |
|   |                   |               |               |               |       |        |  |
| 6 | GB28281           |               |               |               |       |        |  |
|   |                   |               |               |               |       |        |  |
|   | Status            | Network       | Main stream   | Second stream | Audio | System |  |
|   | 504043            | HO UNDER      | and a Strough | Second Stroug | maio  | 5,500  |  |

Step 5: Please change the following settings in "Second-stream". The encoding type is optionally h.264 or h.265, the frame rate is 30fps. The bit rate mode is cbr (constant-bit rate). The output size is 1280x720. We recommend 2048 for the bit rate, which corresponds to 2MB / s.

Confirm the settings with "Set up".

| UY                                                                                                    |                                                                  |                                    | Service and | Language: English | ~ 3 |
|----------------------------------------------------------------------------------------------------|------------------------------------------------------------------|------------------------------------|-------------|-------------------|-----|
|                                                                                                    |                                                                  |                                    |             |                   |     |
| Second stream :                                                                                                    | settings                                                         |                                    |             |                   |     |
| Enc type:<br>Profile:<br>Frame rate:<br>Bitrate mode:<br>Oroup of picture:<br>Output mize:<br>Bitrate:<br>Pluctuate: | H.264 V main profile V 30 cbr V 30 1280x720 V 2048 Auto V Set up | [5-60]<br>[2-200]<br>[16-12000](X) |             |                   |     |
| Status                                                                                                    | Network Main stre                                                | eam Second stream                  | Audio       | System            |     |

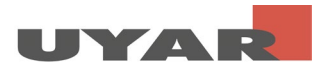

Step 6: The password settings can be changed in "System". Confirm the settings with "Modification".

| UY                                   |                                                  |                 | Service and Lan | guage: English 🗸 |  |
|--------------------------------------|--------------------------------------------------|-----------------|-----------------|------------------|--|
|                                      | Syste                                            | m Settings —    |                 |                  |  |
| Change pas                           | sword                                            |                 |                 |                  |  |
| New user<br>New pas<br>Confir<br>pas | name:<br>vord:<br>a new<br>rord:<br>Modification |                 |                 |                  |  |
| System info                          | rmation                                          |                 |                 | _                |  |
| Devic                                | e SN: 20100910                                   |                 |                 |                  |  |
| Status                               | Network Main strea                               | m Second stream | Audio           | System           |  |

After completing the settings, a "reboot" has to be done. The settings become active after the reboot. In general, changes become active after a reboot has been done. Please note that you can only access the device now with the new IP address and the new password.

|                 | Secup               |                     |                           |                      |        |  |
|-----------------|---------------------|---------------------|---------------------------|----------------------|--------|--|
| Upgrade setting | S                   |                     |                           |                      |        |  |
| Upgrade system: | Durchsuchen KeinIt. | . (do not multip up | loading, do not power off | or refresh the page) |        |  |
| System settings |                     |                     |                           |                      |        |  |
| Reboot          |                     |                     |                           |                      |        |  |
|                 |                     |                     |                           |                      |        |  |
| Status          | Network             | Main stream         | Second stream             | Audio                | System |  |

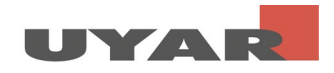

#### 1.4 Start Live-View

Step 1: Copy the "RTSP stream address" from the status page of the UVE

| Secondstream S                                                                                    | Status                                                          |                            |               |       |        |
|---------------------------------------------------------------------------------------------------|-----------------------------------------------------------------|----------------------------|---------------|-------|--------|
| Video output:(H.Z<br>Audio output:(AAC<br>Multicast address<br>RTNP address:Inte<br>SRT address : | 64) 1280 * 720 @30<br>) 2ch 48K 128000<br>:<br>rnet unreachable |                            |               |       |        |
| Mainstream Liv<br>RTSP stream addre<br>HTTP stream addre                                          | e View<br>ss:rtsp://192.168.0.31:<br>ss:http://192.168.0.31;    | 554/main<br>8000/main (ts) |               |       |        |
| Secondstream                                                                                      | ive View                                                        |                            |               |       |        |
| RTSP stream addre<br>HTTP stream addre                                                            | ss:rtsp://192.168.0.31:<br>ss:http://192.168.0.31:              | 554/ext<br>8000/ext (ts)   |               |       |        |
| Status                                                                                            | Network                                                         | Main stream                | Second stream | Audio | System |

Step 2: Download the open source software "VLC Media-Player" and install it on your PC

Step 3: Open VLC Media Player

Step 4: Go to Media> Open Network Stream

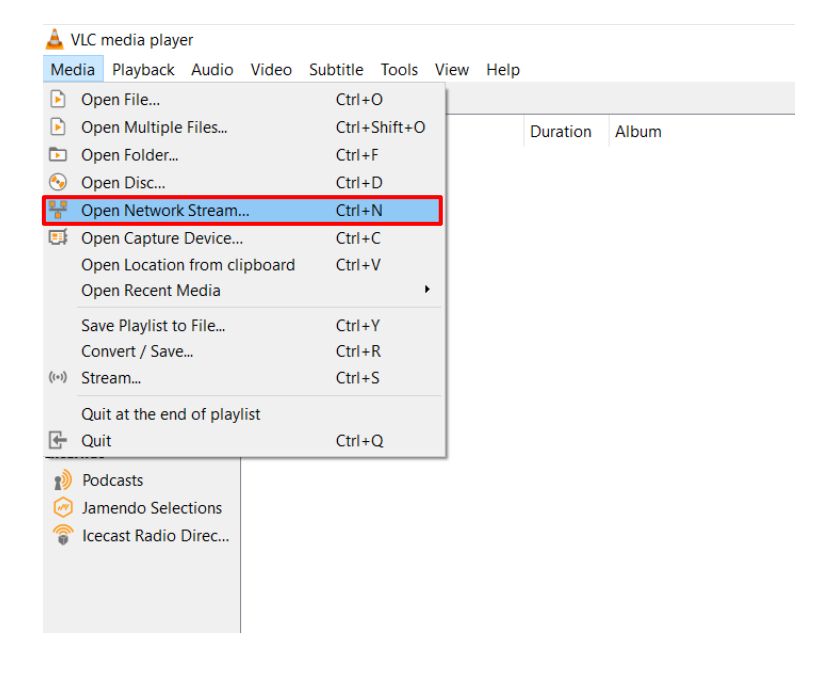

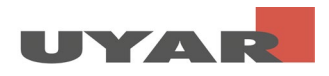

Step 5: Paste the "RTSP Stream Address" into the bar and press play

| Open Media                                                                                 | Network                                                                              | E Capture Device | _    | -   |             | >    |
|--------------------------------------------------------------------------------------------|--------------------------------------------------------------------------------------|------------------|------|-----|-------------|------|
| Network Protocol<br>Please enter a netw                                                    | ork URL:                                                                             |                  |      |     |             |      |
| http://www.exam<br>rtp://@1234<br>mms://mms.exam<br>rtsp://server.exam<br>http://www.yourt | ple.com/stream.avi<br>ples.com/stream.asx<br>ple.org:8080/test.s<br>ube.com/watch?v= | c<br>dp<br>gg64x |      |     |             |      |
|                                                                                            |                                                                                      |                  |      |     |             |      |
| ] Show <u>m</u> ore options                                                                |                                                                                      |                  | Play | y 🔽 | <u>C</u> ar | ncel |